## Create a Copy of an Expense

Last Modified on 06/10/2023 1:42 pm BST

This feature allows you to copy the details of an expense which you have already created, saving time when adding multiple expenses of a similar nature. In order to create a copy of an expense, you will need a current claim with an existing expense that you will use as the template.

1. Navigate from the **Home** page to **My Claims** | **Current Claims**. Within the Current Claims page, you will see a list of your claims which have yet to be submitted.

| Current Claims |                |            |                   |                 |             |  |  |  |  |  |  |
|----------------|----------------|------------|-------------------|-----------------|-------------|--|--|--|--|--|--|
| 💌 🗙            | Claim Number 🔺 | Claim Name | Claim Description | Number of Items | Claim Total |  |  |  |  |  |  |
| 📝 🗙 З          |                | Claim1     |                   | 2               | £85.03      |  |  |  |  |  |  |
| 🔀 🗙 5          |                | Claim3     |                   | 1               | £150.00     |  |  |  |  |  |  |
|                |                |            |                   |                 |             |  |  |  |  |  |  |

2. Click on a current claim that includes the expense that you would like to create a copy of. This will open the Claim Details page and display all of the expenses that have been added to the claim.

| Ехр | Expense Items |   |   |   |  |          |                   |                 |              |                     |               |        |       |        |                |
|-----|---------------|---|---|---|--|----------|-------------------|-----------------|--------------|---------------------|---------------|--------|-------|--------|----------------|
| 2   | ×             | Þ | • | ø |  | <b>e</b> | Number of Miles 🔺 | Date of Expense | Expense Item | Reason              | Other Details | NET    | VAT   | Total  | Amount Payable |
| 2   | ×             | Þ |   |   |  |          |                   | 05/10/2023      | Food         | Site Visit - Mobile |               | £85.00 | £0.00 | £85.00 | £85.00         |
|     |               |   |   |   |  |          |                   |                 |              |                     |               | £85.00 | £0.00 | £85.00 | £85.00         |

3. Click against the expense that you would like to copy. This will open the **Copy Expense** page and will automatically populate the details of the copied expense, however, all fields can still be edited.

**Note:** Receipts from the original expense will not be copied to the new expense and date of the new expense will follow default date settings and will therefore not be copied.

- 4. Modify any details as necessary or complete any additional fields that are required for the new expense.
- 5. When you have confirmed that all of the details are correct, click**Save Copy** to add the expense to your claim and return to the Claim Details page.

| Ехре | Expense Items |   |   |    |   |           |                 |                    |                               |                        |                  |        |       |        |                   |
|------|---------------|---|---|----|---|-----------|-----------------|--------------------|-------------------------------|------------------------|------------------|--------|-------|--------|-------------------|
| 2    | ×             | Ŀ | • | ,° |   | <b>\$</b> | Number of Miles | Date of<br>Expense | Expense Item                  | Reason                 | Other<br>Details | NET    | VAT   | Total  | Amount<br>Payable |
| 2    | ×             | Þ |   |    | 4 |           |                 | 05/10/2023         | Food                          | Site Visit -<br>Mobile |                  | £85.00 | £0.00 | £85.00 | £85.00            |
| 2    | ×             |   |   |    | 4 |           |                 | 05/10/2023         | Hotel Accommodation<br>(demo) | Site Visit -<br>Mobile |                  | £0.03  | £0.00 | £0.03  | £0.03             |
|      |               |   |   |    |   |           | 0               |                    |                               |                        |                  | £85.03 | £0.00 | £85.03 | £85.03            |
|      |               |   |   |    |   |           |                 |                    |                               |                        |                  |        |       |        |                   |